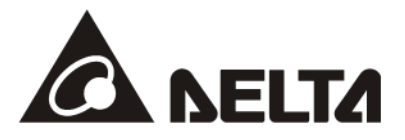

# CMM-DN01/CMM-DN02 DeviceNet

## CMM-DN01/02 DeviceNet Slave Station Communication Module Operation Manual

Applicable Products: CMM-DN01 / CMM-DN02 (MS300 / MH300 Option Cards)

Application

Drive Firmware Version: MS300 V1.07 / MH300 V1.02 or later CMM-DN02 Communication Card Firmware Version: V1.01 or later

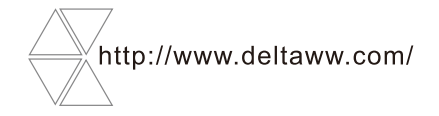

DELTA\_IA-MDS\_VFD-M300 Series\_CMM-DN02\_OM\_EN\_20230616

## **Copyright notice**

©Delta Electronics, Inc. All rights reserved.

All information contained in this user manual is the exclusive property of Delta Electronics Inc. (hereinafter referred to as "Delta ") and is protected by copyright law and all other laws. Delta retains the exclusive rights of this user manual in accordance with the copyright law and all other laws. No parts in this manual may be reproduced, transmitted, transcribed, translated or used in any other ways without the prior consent of Delta.

## Limitation of Liability

The contents of this user manual are only for the use of the AC motor drives manufactured by Delta. Except as defined in special mandatory laws, Delta provides this user manual "as is" and does not offer any kind of warranty through this user manual for using the product, either express or implied, including but not limited to the following: (i) this product will meet your needs or expectations; (ii) the information contained in the product is current and correct; (iii) the product does not infringe any rights of any other person. You shall bear your own risk to use this product.

In no event shall Delta, its subsidiaries, affiliates, managers, employees, agents, partners and licensors be liable for any direct, indirect, incidental, special, derivative or consequential damages (including but not limited to the damages for loss of profits, goodwill, use or other intangible losses) unless the laws contain special mandatory provisions to the contrary.

Delta reserves the right to make changes to the user manual and the products described in the user manual without prior notice and afterwards.

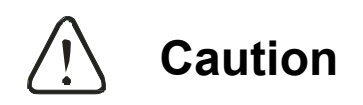

- This operation manual provides information on specifications, installation instructions, basic operations/configurations, and details on network communication protocols.
- This model uses the OPEN TYPE case. So, you must install it in a dustproof, moisture-proof, and shockproof enclosure when using this motor drive. This enclosure must be protected by special tools or keys to prevent non-maintenance personnel from operating or accidental impact on the unit, which may cause danger and damage. Do not touch any terminals while powering up.
- Read this manual carefully and follow the instructions completely to avoid device damage or personal injury.

## **Table of Contents**

| Chapter 1 Introduction to CMM-DN01/CMM-DN02                                                                                                    | 1-1                                             |
|----------------------------------------------------------------------------------------------------|-------------------------------------------------|
| 1.1 Product Features                                                                                                    | 1-2                                             |
| 1.2 Specifications                                                                                                    |                                                 |
| Chapter 2 DVPDNET-SL Components                                                                                                    | 2-1                                             |
| 2-1 Components Overview                                                                                                    | 2-2                                             |
| 2-2 DeviceNet Connection Terminals                                                                                                    | 2-2                                             |
| Chapter 3 CMM-DN01/CMM-DN02 Basic Function                                                                                                    | 3-1                                             |
| 3.1 Installation and Wiring                                                                                                    | 3-2                                             |
| Chapter 4 Relations between MS300 series Motor Drives and Device Net Master Station                                                                                                    | s 4-1                                           |
| 4.1 DeviceNet Data Exchange                                                                                                    | 4-2                                             |
| 4.2 Mapping of CMM-DN01/CMM-DN02 Communication Cards                                                                                                    | 4-2                                             |
| 4.3 Building I/O Connection                                                                                                    | 4-4                                             |
| Chapter 5 Build a DeviceNet Network                                                                                                    | . 5 - 1                                         |
| 5.1 Build a DeviceNet Network via CMM-DN01/ CMM-DN02 Communication Cards                                                                                                    | 5-2                                             |
| 5.2 Use DeviceNet Builder Software to Configure the Network                                                                                                    | 5-3                                             |
| 5.3 Corresponding Mapping Relationship                                                                                                    | .5-12                                           |
| 5.4 Editing the ladder diagram                                                                                                    | .5-12                                           |
| Chapter 6 Fault Codes Displayed on the Keypad                                                                                                    | 6-1                                             |
| 6.1 Fault Codes on the Keypad                                                                                                    | 6-2                                             |
| Chapter 7 LED Indicator Lights and Troubleshooting                                                                                                    | 7-1                                             |
| 7.1 Power LED Description                                                                                                    | 7-2                                             |
| 7.2 NS LED Description                                                                                                    | .7-2                                            |
| 7.3 MS LED Description                                                                                                    | .7-3                                            |
| Appendix A. Supporting DeviceNet Object                                                                                                    | Δ_1                                             |
|                                                                                                    |                                                 |
| A.1. DeviceNet objects List                                                                                                    |                                                 |
| A.1. DeviceNet objects List<br>A.1.1 Class 0x01 – Identity object                                                                                                    | A-2<br>.A-2                                     |
| A.1. DeviceNet objects List<br>A.1.1 Class 0x01 – Identity object<br>A.1.2 Class 0x02 – Message router object                                                                                                    | A-2<br>.A-2<br>A-3                              |
| <ul> <li>A.1. DeviceNet objects List</li> <li>A.1.1 Class 0x01 – Identity object</li> <li>A.1.2 Class 0x02 – Message router object</li> <li>A.1.3 Class 0x03 – DeviceNet object</li> </ul>                                                                                          | A-2<br>.A-2<br>A-3<br>A-3                       |
| <ul> <li>A.1. DeviceNet objects List</li> <li>A.1.1 Class 0x01 - Identity object</li> <li>A.1.2 Class 0x02 - Message router object</li> <li>A.1.3 Class 0x03 - DeviceNet object</li> <li>A.1.4 Class 0x05 - Connection object</li> </ul>                                            | A-2<br>.A-2<br>A-3<br>A-3<br>A-3                |
| <ul> <li>A.1. DeviceNet objects List</li> <li>A.1.1 Class 0x01 - Identity object</li> <li>A.1.2 Class 0x02 - Message router object</li> <li>A.1.3 Class 0x03 - DeviceNet object</li> <li>A.1.4 Class 0x05 - Connection object</li> <li>A.1.5 Class 0x96 Parameter Object</li> </ul> | A-2<br>.A-2<br>A-3<br>A-3<br>A-3<br>A-4<br>.A-5 |

Issued Edition: 00 Issued Date: June 2023

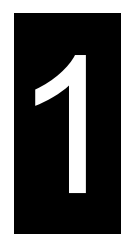

## Chapter 1 Introduction to CMM-DN01/CMM-DN02

1.1 Product Features

**1.2 Functions** 

- Thank you for using Delta CMM-DN01/CMM-DN02 network communication module. In order to make sure that you can install and operate properly this product, read this user manual carefully before starting to use this module.
- CMM-DN01/CMM-DN02 is a DeviceNet network communication module, which can be controlled remotely to set up communication functions via the DeviceNet bus.
- CMM-DN01/CMM-DN02 communication cards are used to connect Delta VFD-MS300/VFD-MH300 series AC motor drives to the DeviceNet networks.
- The CMM-DN01/CMM-DN02 communication card will be described in detail below.

## 1.1. Product Features

Based on the high-speed communication interface of Delta's HSSP protocol, the AC motor drive can be controlled in real-time.

- Supports Group 2 only connection and polling I/O data exchange.
- For I/O mapping, supports a maximum of 32 words input and 32 words output.
- Supports EDS file configuration in DeviceNet configuration software.
- Supports all baud rates on DeviceNet bus: 125 kbps, 250 kbps, 500 kbps and extendable baud rate mode.
- Node address and baud rate can be set in the AC motor drive.
- Power is supplied from the AC motor drive.

## 1.2. Specifications

#### DeviceNet Connector

| Item                   | Specification                                              |
|------------------------|------------------------------------------------------------|
| Interface              | 5-PIN open pluggable connector. PIN interval: 5.08mm       |
| Communication Mode     | CAN                                                        |
| Transmission cable     | Shielded twisted-pair cable (with 2 power cables)          |
| Transmission Speed     | 125 kbps, 250 kbps, 500 kbps and extendable baud rate mode |
| Communication Protocol | DeviceNet protocol                                         |

#### AC Motor Drive Connection Port

| ltem                   | Specification                                                                                                    |
|------------------------|----------------------------------------------------------------------------------------------------|
| Interface              | 24 PIN communication terminal                                                                                                    |
| Communication Mode     | SPI communication                                                                                                    |
| Terminal function      | <ol> <li>Communication module communicates with the AC motor drive<br/>through this port.</li> <li>The AC motor drive supplies power to communication module through<br/>this port.</li> </ol> |
| Communication Protocol | Delta HSSP protocol                                                                                                    |

1

#### • Environment Conditions

| ltem                         | Specification                                                                                        |  |  |
|------------------------------|----------------------------------------------------------------------------------------------------|--|--|
| Noise immunity               | ESD (IEC 61800-5-1, IEC 6100-4-2)                                                                    |  |  |
|                              | EFT (IEC 61800-5-1,IEC 6100-4-4)                                                                     |  |  |
|                              | Surge Teat (IEC 61800-5-1,IEC 6100-4-5)                                                              |  |  |
|                              | Conducted Susceptibility Test (IEC 61800-5-1, IEC 6100-4-6)                                          |  |  |
| Operation / storage          | Operation: -10–50°C (temperature), 90% (humidity)<br>Storage: -25–70°C (temperature), 95% (humidity) |  |  |
| Shock / vibration resistance | International Standard Specification IEC 61800-5-1, IEC 60068-2-6 / IEC 61800-5-1, IEC 60068-2-27    |  |  |

## • Electrical Specifications

| Item                                  | Specification                                     |  |
|---------------------------------------|---------------------------------------------------|--|
| Power Voltage                         | 5V <sub>DC</sub> (Supplied by the AC motor drive) |  |
| Insulation Voltage                    | 500Vac                                            |  |
| Communication cable power consumption | 0.85W                                             |  |
| Power consumption                     | 1W                                                |  |
| Weight                                | 23g                                               |  |

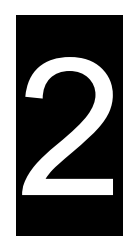

## Chapter 2 Components of CMM-DN01/CMM-DN02

2.1 Components Overview2.2 DeviceNet Connection Ports

## 2.1 Components Overview

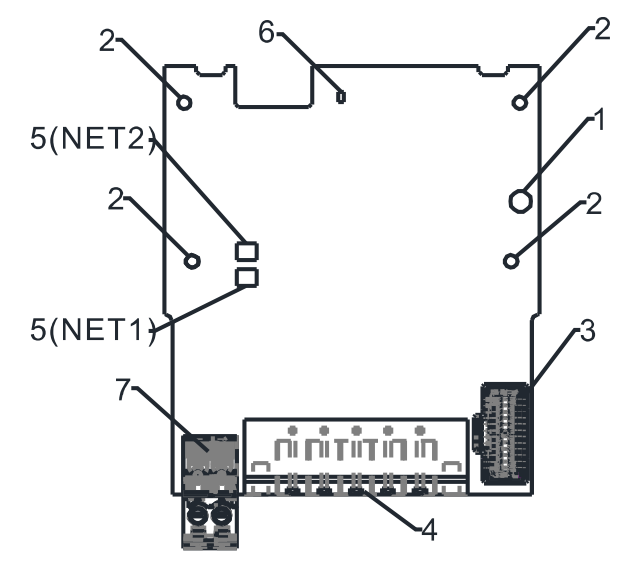

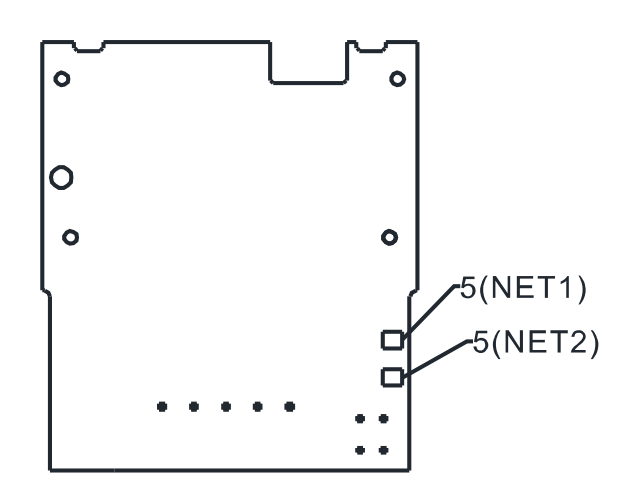

Fig.2.1.2 Rear View

| 1 | Screw fixing hole     | 2 | Positioning hole                      | 3 | AC motor drive<br>connection port |
|---|-----------------------|---|---------------------------------------|---|-----------------------------------|
| 4 | Communication Port    | 5 | LED Indicator NET1 (MS),<br>NET2 (NS) | 6 | POWER indicator                   |
| 7 | Ground terminal block |   |                                       |   |                                   |

## 2.2 DeviceNet Connector

Fig,2.1.1 Front View

Use this port to connect to the DeviceNet network. The table below show its PIN definitions:

| PIN | Signal | Color | Description     |   |
|-----|--------|-------|-----------------|---|
| 1   | V+     | Red   | DC24V           |   |
| 2   | Н      | White | Positive signal |   |
| 3   | S      | -     | Ground          |   |
| 4   | L      | Blue  | Negative signal |   |
| 5   | V-     | Black | 0V              | 5 |

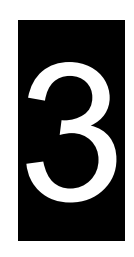

## **Chapter 3 Basic Operation**

3.1 Installation and Wiring

## 3.1 Installation and Wiring

Wiring Cables

|   | Description                                                                                                    | Figure                                                                            |
|---|----------------------------------------------------------------------------------------------------|-----------------------------------------------------------------------------------|
| 1 | Use a professional tool to strip the communication cable by about 30mm, and make sure not to damage the shielded wire during the stripping process.                                           | Approx. 30mm                                                                      |
| 2 | Peel off the outer metal shield mask and<br>aluminum foil and you will see 2 power lines<br>(red and black), 2 signal lines (blue and<br>white), and 1 shielded line                          | → Shielded cable                                                                  |
| 3 | Remove the outer layer of metal shield and<br>aluminum foil, then peel off the plastic skin of<br>the power cable and the signal cable to an<br>appropriate length.                           | S. C. C. C. C. C. C. C. C. C. C. C. C. C.                                         |
| 4 | Insert the stripped communication cable in<br>the correct order into the wiring holes of the<br>communication connector as shown in the<br>figure on the right.                               | Blue (CAN_L) Black (V-)<br>Shielded cable (CAN_SHLD)<br>Red (V+)<br>White (CAN_H) |
| 5 | Use a standard slotted/flat head screwdriver<br>to tighten the communication connector<br>screws and secure the communication cable<br>in the wiring holes of the communication<br>connector. | Screwdriver                                                                       |

#### Mounting Position of Option Card

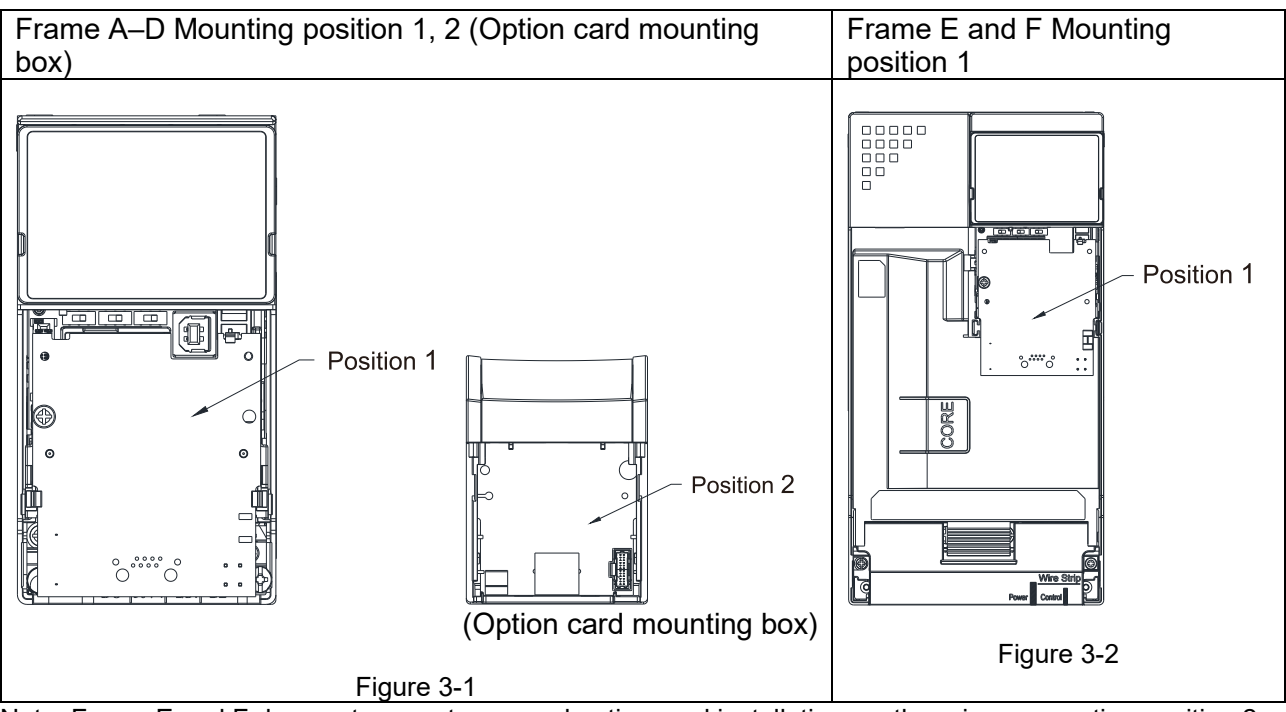

Note: Frame E and F does not support a second option card installation, so there is no mounting position 2.

#### The Wiring of Option Cards

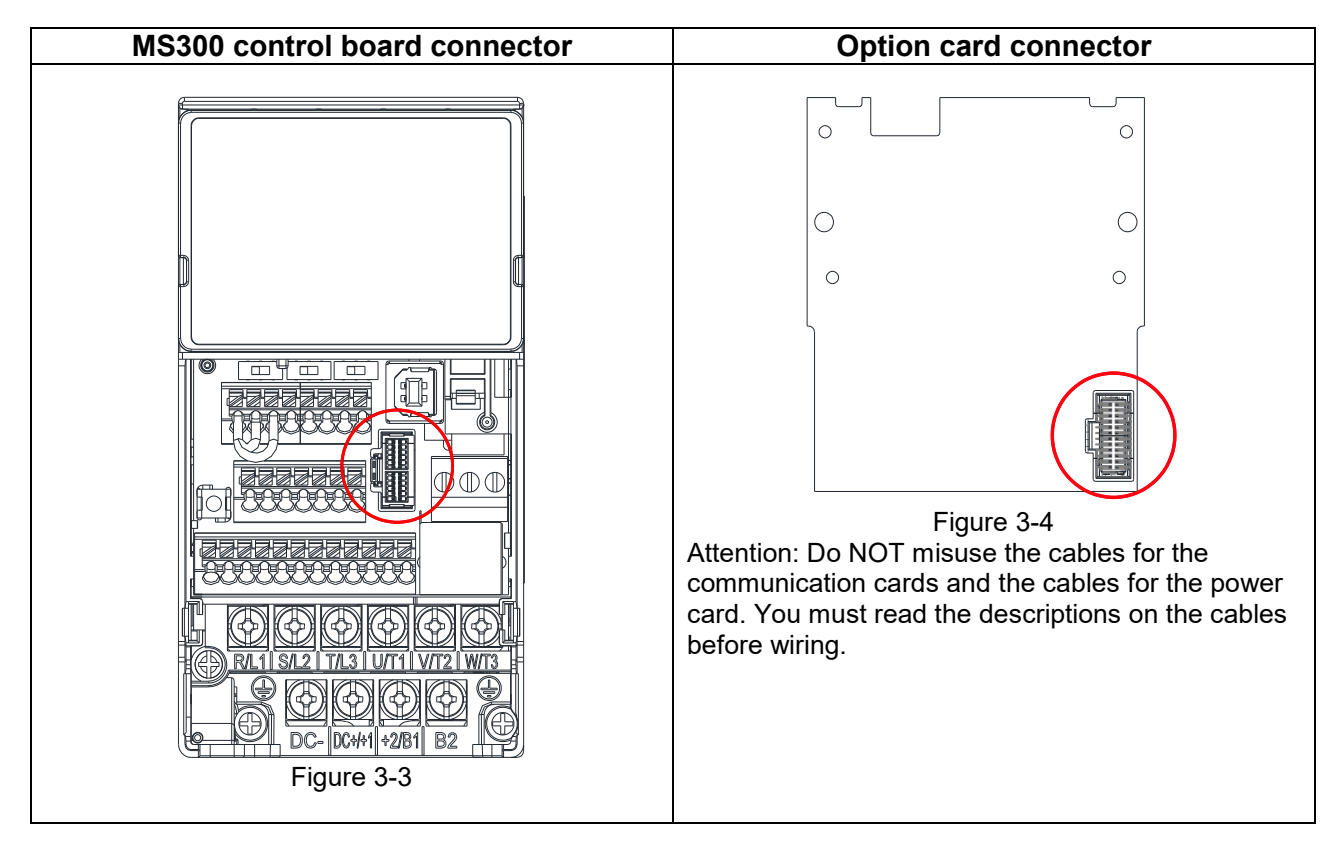

#### Communication Card Cables

To correctly use the communication cards, you must purchase the communication card along with the connection cables. Check your communication card models first. Then, select your applicable connection cables according to the mounting positions by different frames. Two cable length are available for your choice. See the table below to select your applicable communication card cables.

CMM-DN01/02 DeviceNet Slave Station Communication Module Operation Manual

| Applicable for MS300: |                                 |                     |                   |                     |
|-----------------------|---------------------------------|---------------------|-------------------|---------------------|
| Communication         | CMM-DN02; CMM-EIP02; CMM-EIP03; |                     |                   |                     |
| Cards                 | CMM-PD02; CMM-COP02             |                     | Civily            | -EC02               |
|                       | Mounting Position 1             | Mounting Position 2 | Mounting Position | Mounting Position 2 |
| Frame                 |                                 |                     | 1                 |                     |
|                       | Cable Model#                    | Cable Model#        | Cable Model#      | Cable Model#        |
| A                     |                                 | CBM-CC01A           |                   | CBM-CL01A           |
| В                     | CDIVI-CLUTA                     |                     | CDIVI-CLUTA       |                     |
| С                     |                                 | CBM-CC02A           |                   | CBM-CL02A           |
| D                     |                                 |                     |                   |                     |
| Ē                     | CDIVI-CLUZA                     | Ν/Λ                 | CDIVI-CLUZA       | Ν/Λ                 |
| F                     |                                 | IN/A                |                   | IN/A                |

#### Applicable for MH300

Table 3-1

| Communi | CMM-DN02;           | CMM-EIP02;          |                        |                     |  |  |
|---------|---------------------|---------------------|------------------------|---------------------|--|--|
| cation  | CMM-EIP03           |                     | CMM                    | -EC02               |  |  |
| Cards   | CMM-PD02,           | CMM-COP02           |                        |                     |  |  |
| Fromo   | Mounting Position 1 | Mounting Position 2 | Mounting Position 1    | Mounting Position 2 |  |  |
| Frame   | Cable Model#        | Cable Model#        | Cable Model#           | Cable Model#        |  |  |
| A       |                     | CBM-CC01A           | - CBM-CL01A            | CBM-CL01A           |  |  |
| В       | CBM-CLUTA           |                     |                        |                     |  |  |
| С       |                     | CBM-CC02A           | CBM-CC02A<br>CBM-CL02A | CBM-CL02A           |  |  |
| D       | ]                   |                     |                        |                     |  |  |
| E       |                     |                     |                        |                     |  |  |
| F       | CBM-CL02A           |                     |                        |                     |  |  |
| G       | -                   | CBM-CL02A           |                        |                     |  |  |
| Н       |                     |                     |                        |                     |  |  |
|         |                     |                     |                        |                     |  |  |
|         |                     |                     |                        | Table3-2            |  |  |

An option card mounting box is included upon purchasing the communication card CMM-EC02, you need to purchase it with CBM-CL01A or CBM-CL02A

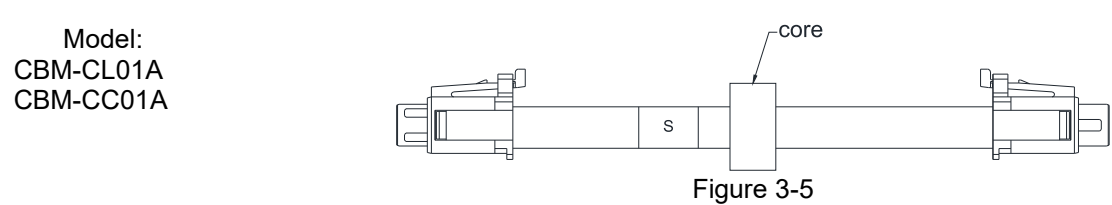

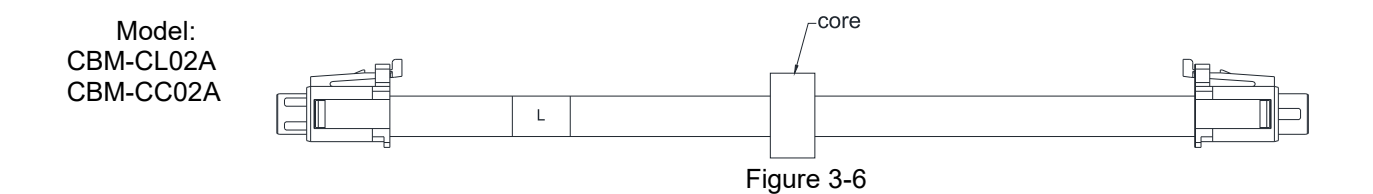

#### • Power Card Cables

An option card mounting box and cables with two different length are included when you purchase the power card EMM-BPS02 (DC 24 V backup power supply card), so you do not need to purchase it with the connection cables. "**BPS use only**" and "# S" or "# L" are marked on the EMM-BPS02 power card cable. See the table below to select your applicable power card cables according to different mounting positions. Applicable for MS300:

| Power Card | EMM-BPS02           |                     |  |  |
|------------|---------------------|---------------------|--|--|
| Fromo      | Mounting Position 1 | Mounting Position 2 |  |  |
| Frame      | Cable Model#        | Cable Model#        |  |  |
| A          | # 9                 | # S                 |  |  |
| В          | # 3                 |                     |  |  |
| С          |                     | #∟                  |  |  |
| D          | <i>#</i> 1          |                     |  |  |
| E          | # L                 | N1/A                |  |  |
| F          |                     | IN/A                |  |  |

Table 3-3

Applicable for MH300:

| Power<br>Card | EMM-                | EMM-BPS02           |  |  |
|---------------|---------------------|---------------------|--|--|
| Fromo         | Mounting Position 1 | Mounting Position 2 |  |  |
| Frame         | Cable Model#        | Cable Model#        |  |  |
| A             |                     | # S                 |  |  |
| В             |                     |                     |  |  |
| С             |                     |                     |  |  |
| D             |                     |                     |  |  |
| E             | Expansion Card      | #1                  |  |  |
| F             |                     | # L                 |  |  |
| G             |                     |                     |  |  |
| Н             |                     |                     |  |  |
|               |                     |                     |  |  |

Table 3-4

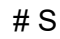

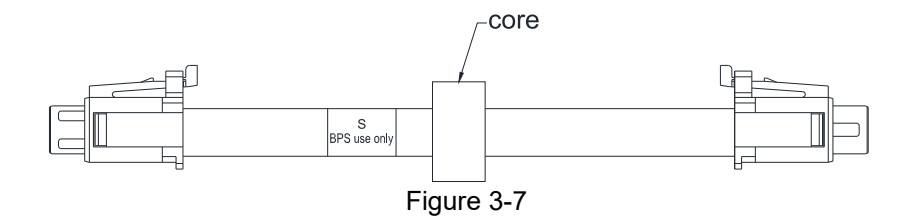

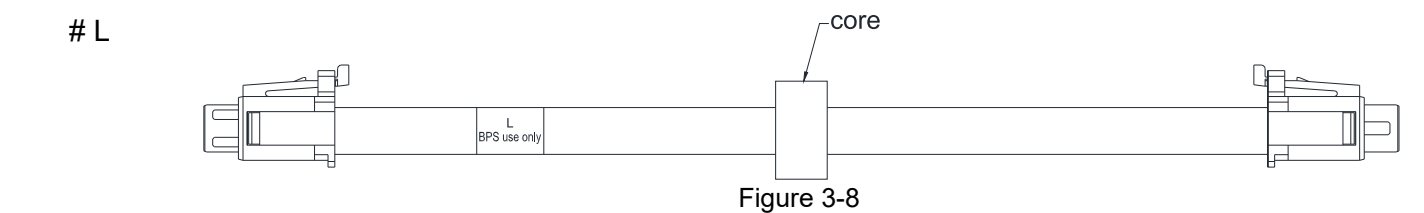

#### Mounting Position of Option Card 1

Installation method: **Back-mount** the option card by connecting flat cables to the control board.

- 1. Turn off the power of the motor drive, and then remove the front cover, as shown in Figure 3-8.
- 2. Assemble the connection cable: Connect the connector at one end of the connection cable to the control board connector. Refer to Page 3-3 **The Wiring of Option Cards** for more information on connection methods.
- 3. Assemble the supported frame of the option card: Aim the two clips at the two slots on the motor drive, and then press downward to have the two clips engage the slots, as shown in Figure 3-9.
- 4. Assemble the connection cable: Connect the connector at the other end of the connection cable to the connector of the option card.
- 5. Assemble the option card: Have the terminal block and connector of the option card face downward, aim the two holes of the option card to the position column and press downward so that the three clips engage the option card, as shown in Figure 3-10.
- 6. Make sure that three clips properly engage the option card and then tighten the screws (suggested torque value: 4–6 kg-cm [3.5–5.2 lb-in.] [0.39–0.59 Nm]), as shown in Figure 3-11.
- 7. Assembly is completed, as shown in Figure 3-12.

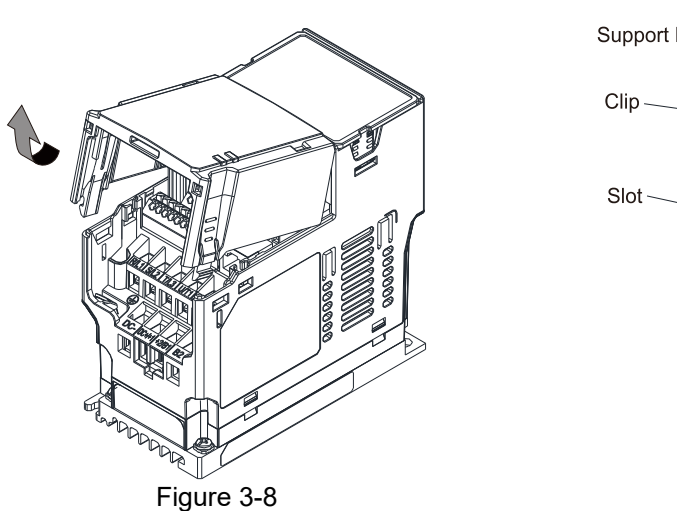

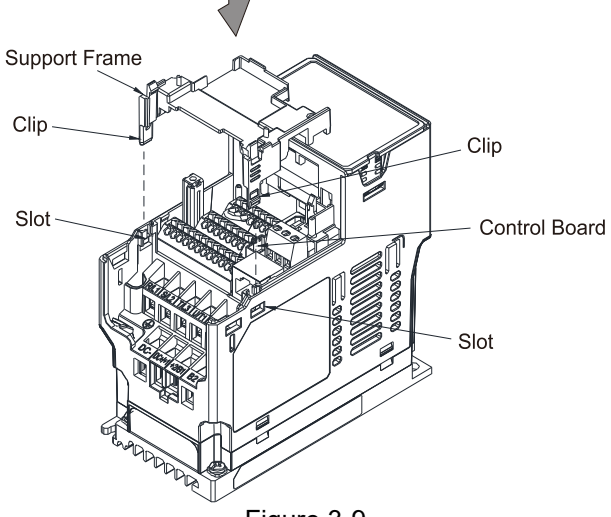

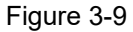

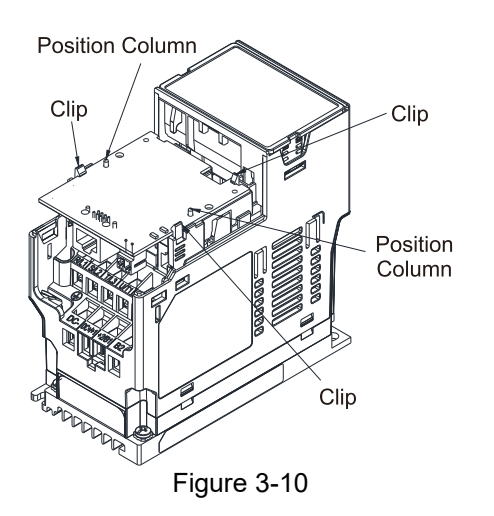

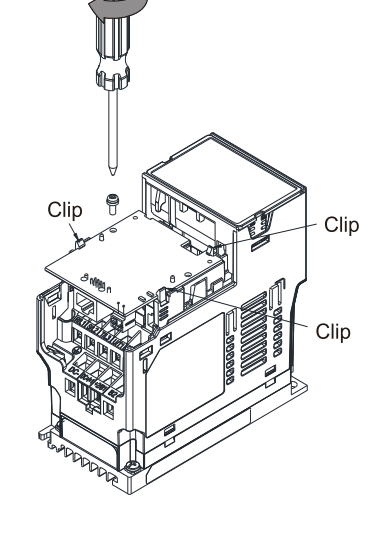

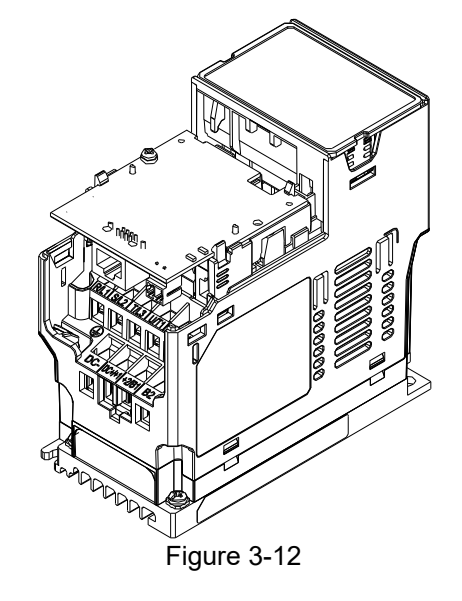

Figure 3-11

Clip

Clip

#### **Option Card Mounting Position 2 (Frame A–D)**

Installation method: Front-mount the option card by connecting flat cables to the control board.

- Turn off the power of the motor drive, and then remove the front cover, as shown in Figure 3-13. 1.
- 2. Assemble the option card: Detach the upper cover of the mounting box for the option card by slipping and make the terminal block and connector of the option card face upward. Fix the front end of the option card to the slots, and then rotate it, as shown in the Figure 3-14.
- Make sure that two clips properly engage the option card on the backside, and then tighten the screws 3. (suggested torque value: 4-6 kg-cm [3.5-5.2 lb-in.] [0.39-0.59 Nm]), as shown in Figure 3-15.
- 4. Assemble the connection cable: Connect the connector at one end of the connection cable to the control board connector. Refer to Page 3-3 The Wiring of Option Cards for more information on connection methods.
- 5. Attach the front cover of the drive.
- Assemble the connection cable: Connect the connector at the other end of the connection cable to the 6 connector of the option card.
- 7. Attach the upper cover to the mounting box for the option card, as shown in Figure 3-16.
- 8. Assemble the mounting box for the option card: Aim the four clips of the mounting box for the option card at the slots on the upper cover of the motor drive, and then press downward to have the four clips engage the slots, as shown in the Figure 3-17.
- 9. Assembly is completed, as shown in Figure 3-18.

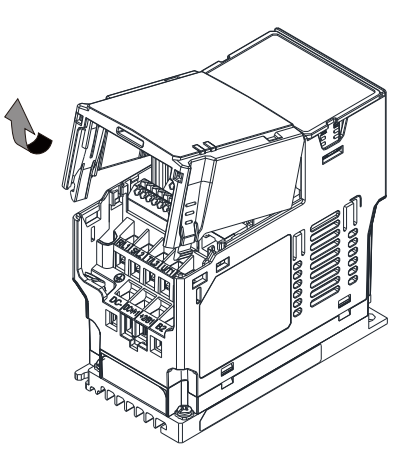

Figure 3-13

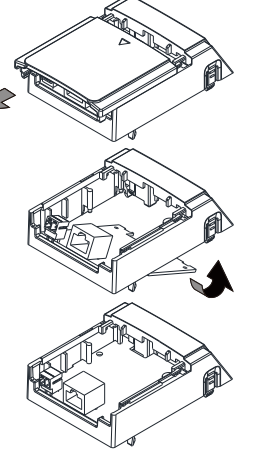

Figure 3-14

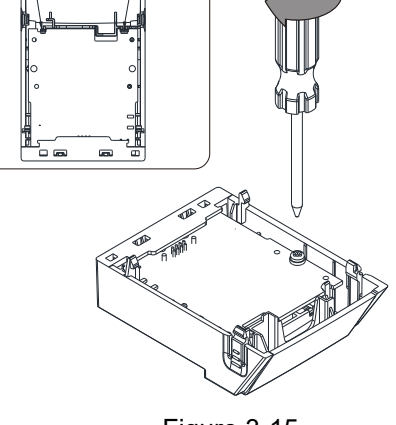

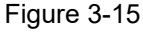

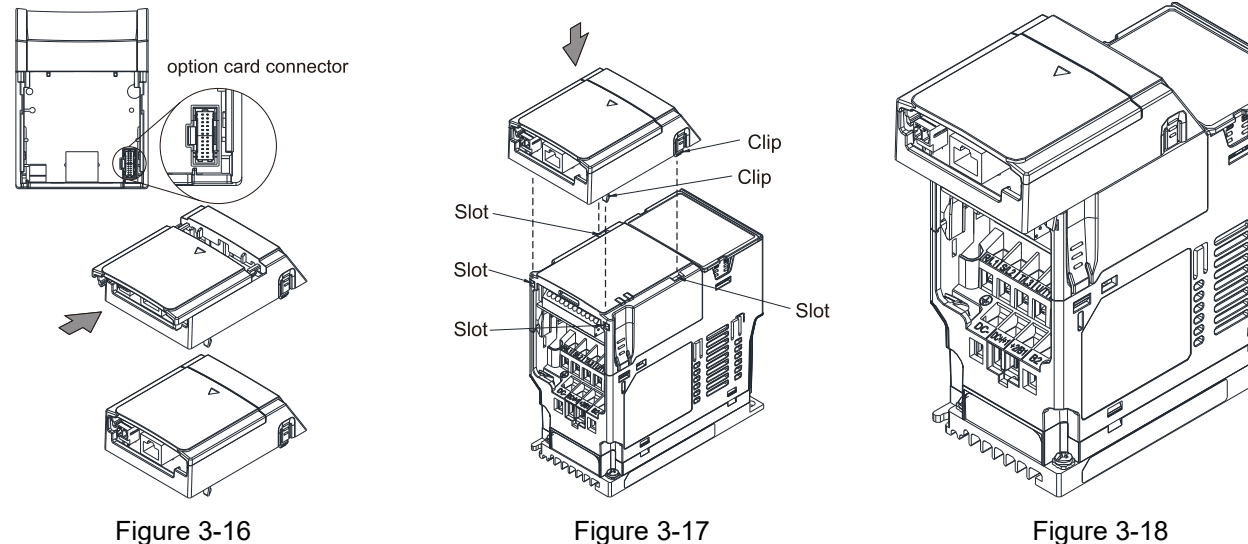

#### Grounding installation

• You must ground the option cards as listed below when wiring. The ground terminal is included in the option card package, as shown in Figure 3-19.

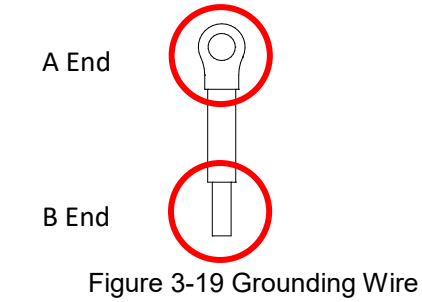

#### Installation

The B end of the grounding wire connects to the ground terminal block of the option card, as the No.7 shows in Figure 3-20. The A end of the grounding wire connects to the drive's PE, as the circles show in Figure 3-21 and Figure 3-22.

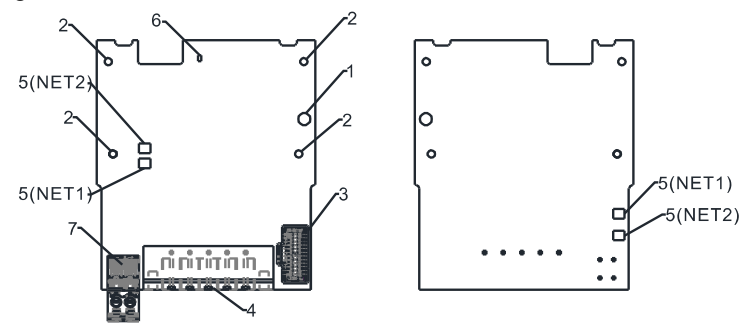

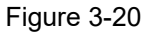

Frame

D-F

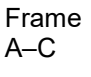

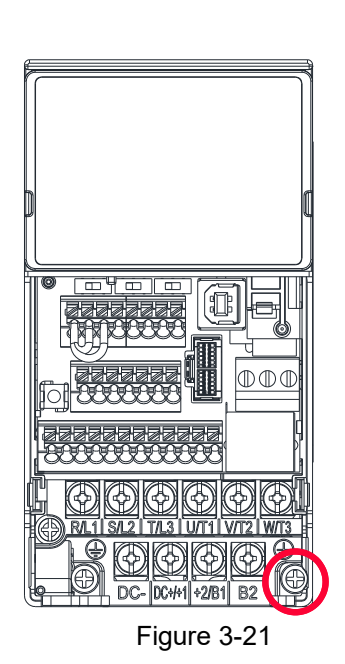

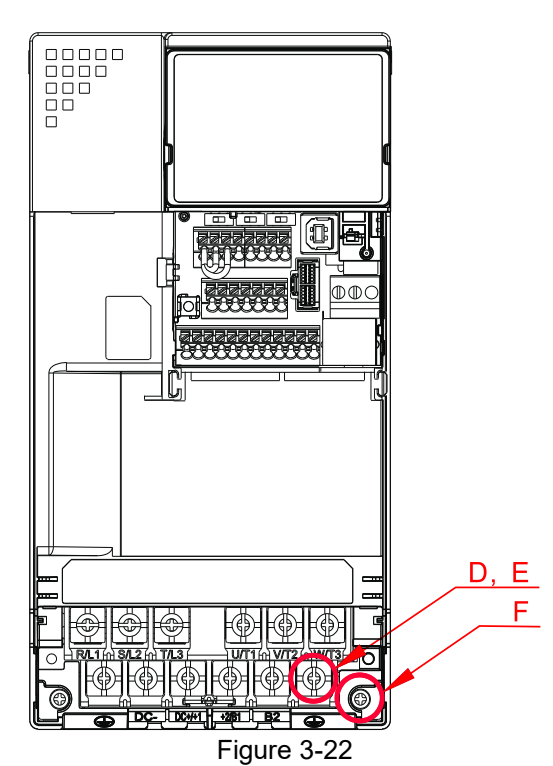

| Frame | Screw | Torque (±10%)                 | Frame | Screw | Torque (±10%)                  |
|-------|-------|-------------------------------|-------|-------|--------------------------------|
| Α     | M3.5  | 9 kg-cm [7.8 lb-in] [0.88 Nm] | D     | M4    | 20kg-cm [17.4lb-in] [1.96Nm]   |
| В     | M4    | 15kg-cm [13.0lb-in] [1.47Nm]  | Е     | M5    | 25kg-cm [21.7lb-in] [2.45Nm]   |
| С     | M4    | 20kg-cm [17.4lb-in] [1.96Nm]  | F     | M4    | 20kg-cm [17.4 lb-in] [1.96 Nm] |

#### Build a DeviceNet Network

Set the DVPDNET-SL as the master station of the DeviceNet, Combine CMM-DN01/CMM-DN02 communication card and MS300 series AC motor drive together to form the DeviceNet slave station. Use DeviceNetBuilder software to configure DeviceNet network.

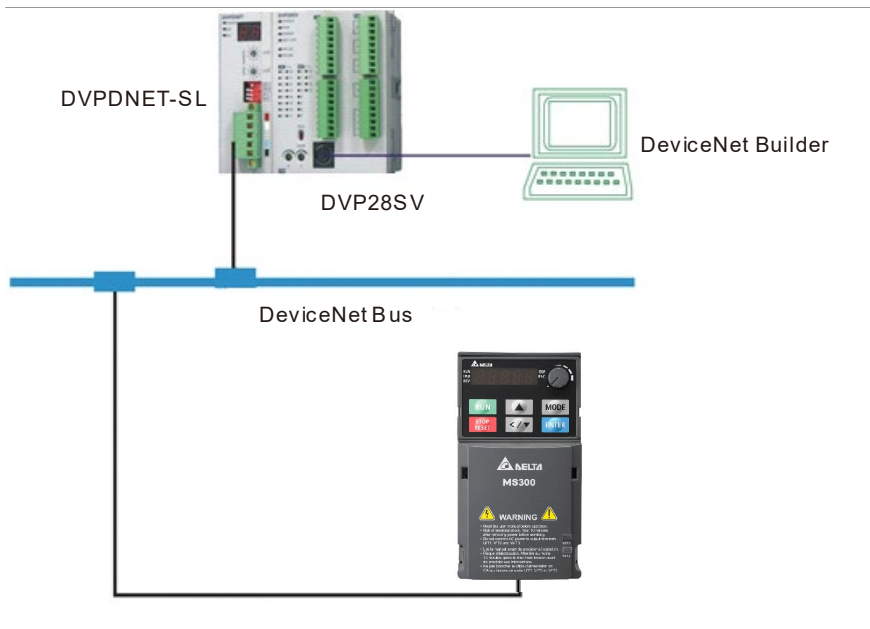

VFD-MS 300 series AC motor drive

Figure 3-23

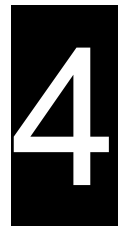

## Chapter 4 Relations between MS300 series Motor Drives and DeviceNet Master Stations

- 4.1 DeviceNet Data Exchange
- 4.2 Mapping of CMM-DN01/CMM-DN02 Communication Cards
- 4.3 Establishing I/O Connection

This chapter focuses on the relations between Delta MS300 series AC motor drives and the DVPDNET-SL, and how the data exchange is processed between them. The DVPDNET-SL in Fig. 4.1.1 is the DeviceNet master. The MS300 series AC motor drive which is connected to the DeviceNet network via the CMM-DN01/CMM-DN02 communication card acts as the DeviceNet slave.

## 4.1 DeviceNet Data Exchange Process

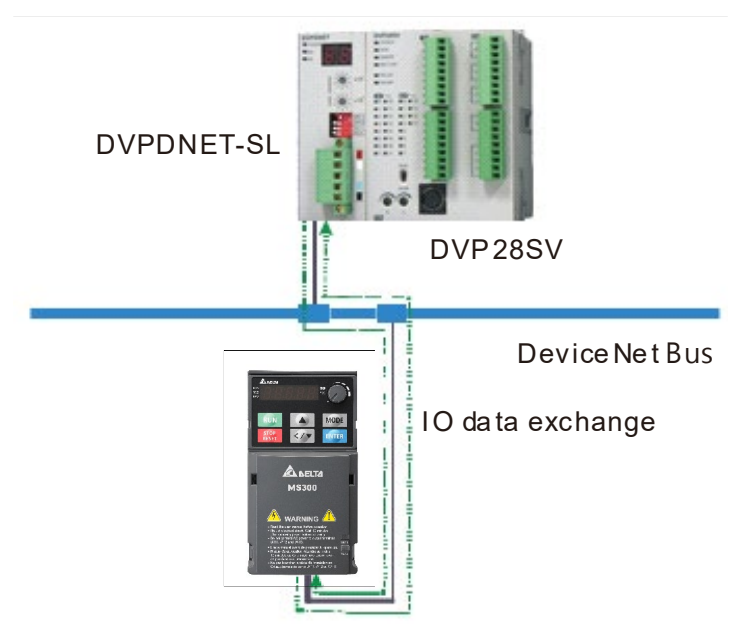

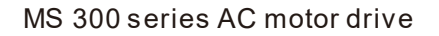

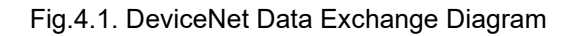

As shown in the diagram, the DVP28SV and DVPDNET-SL perform real-time data exchange: the data of DVP28SV is sent to DVPDNET-SL, and the data of DVPDNET-SL is also sent to DVP28SV. DVPDNET-SL sends the data sent from DVP28SV to VFD-MS300 motor drive in time according to the established IO connection (see Section 4.3 for IO data connection establishment), and VFD-MS300 motor drive sends its own data back to DVPDNET-SL.

After the VP28SV data is sent to the AC motor drive, the following Section 4.2 describes in detail how the internal parameters are sent to the AC motor drive.

## 4.2 Mapping of CMM-DN01/CMM-DN02

VFD-MS300 motor drives are connected to the DeviceNet network via CMM-DN01/CMM-DN02 communication cards. The CMM-DN01/CMM-DN02 communication cards receive IO data from the DeviceNet master and send the data to the corresponding parameters of the AC motor drive according to the mapping relationship built within the CMM-DN01/CMM-DN02 communication cards. This mapping relationship is configured by the DeviceNetBuilder software.

By opening the "Parameter Editor" in the DeviceNetBuilder software (see Fig.4.2.1), we can see the parameters "Length of input data", " Length of output data", "Data in[1]" and "Data out[1]" parameters (see Table 4.2.1 for their meanings). The parameter editor only supports decimal values, so we need to convert the required values into decimal values before filling them into the parameter editor.

| Parameter Name        | Description                                                                  |
|-----------------------|------------------------------------------------------------------------------|
| Length of input data  | Number of AC motor drive parameters sent to the DeviceNet master             |
| Length of output data | Number of parameters of the AC motor drive controlled by DeviceNet master    |
| Data_in[1]            | The first AC motor drive parameter sent back to the DeviceNet master         |
| Data_in[2]            | The second AC motor drive parameter sent back to the DeviceNet master        |
| Data_in[3]            | The third AC motor drive parameter sent back to the DeviceNet master         |
|                       |                                                                              |
| Data_in[32]           | The thirty-second AC motor drive parameter sent back to the DeviceNet master |
| Data_out[1]           | Parameter 1 of motor drive controlled by the DecviceNet master\              |
| Data_out[2]           | Parameter 2 of motor drive controlled by the DecviceNet master               |
| Data_out[3]           | Parameter 3 of motor drive controlled by the DecviceNet master               |
|                       |                                                                              |
| Data_out[32]          | Parameter 32 of motor drive controlled by the DecviceNet master              |
| <u>-</u>              | Table 4.2.1 Decemptor Description                                            |

Table 4.2.1 Parameter Description

For example, the parameters of the motor drive sent back to the DeviceNet master are H2101 and H2103, and the parameters of the motor drive controlled by the DeviceNet master are H2000 and H2001. Therefore, we set the "Length of input data" to 2 (2 parameters of the motor drive to be sent back to the DeviceNet master), the "Length of output data" to 2 (2 parameters of the motor drive controlled by the DeviceNet master), "Data in[1]" to 8449 (hexadecimal 2101 is converted to decimal 8449), and the "Data in[2]" to 8451 (hexadecimal 2103 is converted to decimal 8451), the "Data\_out[1]" to 8192 (hexadecimal 2000 is converted to decimal 8192), and the "Data\_out[2]" to 8193 (hexadecimal 2001 is converted to decimal 8193). Download the new mapping relationship to the CMM-DN01/CMM-DN02 communication card after setting. The mapping relationship of CMM-DN01/CMM-DN02 communication card is completed.

| Data        | Config           | - Read                | Write Default All Values                                         | • |
|-------------|------------------|-----------------------|------------------------------------------------------------------|---|
| ID          | Type             | Parameter Name        | Value                                                            | - |
| 636         | R/W              | Length of input data  | 2words                                                           | = |
| 637         | R/W              | Length of output data | 2words                                                           | - |
| 638         | R/W              | Data_in[1]            | 8449                                                             |   |
| 639         | R/W              | Data_in[2]            | 8451                                                             |   |
| 640         | R/W              | Data_in[3]            | 65535                                                            |   |
| 641         | R/W              | Data_in[4]            | 65535                                                            |   |
| 642         | R/W              | Data_in[5]            | 65535                                                            |   |
| 643         | R/W              | Data_in[6]            | 65535                                                            |   |
| 644         | R/W              | Data_in[7]            | 65535                                                            |   |
| 645         | R/W              | Data in[8]            | 65535                                                            |   |
| AAA<br>Valu | P /W<br>ie Infon | Data inf01<br>mation: | 65535<br>Help Tips:                                              |   |
| Min<br>Max  | : 0<br>: 65535   | 10                    | Data_in refers to the data<br>transmitted from AC motor drive to | * |

Fig.4.2.1 Input Data Mapping Setting

| Data                       | Config                                  | - Read         | Write Default All Values                                                                            |   |
|----------------------------|-----------------------------------------|----------------|----------------------------------------------------------------------------------------------------|---|
| ID                         | Type                                    | Parameter Name | Value                                                                                               | T |
| 666                        | R/W                                     | Data_in[29]    | 65535                                                                                               | 1 |
| 667                        | R/W                                     | Data_in[30]    | 65535                                                                                               |   |
| 668                        | R/W                                     | Data_in[31]    | 65535                                                                                               |   |
| 669                        | R/W                                     | Data_in[32]    | 65535                                                                                               |   |
| 670                        | R/W                                     | Data_out[1]    | 8192                                                                                                |   |
| 671                        | R/W                                     | Data_out[2]    | 8193                                                                                                |   |
| 672                        | R/W                                     | Data_out[3]    | 65535                                                                                               |   |
| 673                        | R/W                                     | Data_out[4]    | 65535                                                                                               |   |
| 674                        | R/W                                     | Data_out[5]    | 65535                                                                                               |   |
| 675                        | R/W                                     | Data_out[6]    | 65535                                                                                               |   |
| 676                        | P/W                                     | Data out[7]    | 65535                                                                                               |   |
| Valu<br>Min<br>May<br>Defi | ie Infon<br>: 0<br>:: 65535<br>ault: 81 | mation:<br>92  | Help 11ps:<br>Data_out refers to the data<br>transmitted from DeviceNet Master<br>to AC motor drive |   |

Fig.4.2.2 Output Data Mapping Setting

## 4.3 Establishing I/O Connection

The MS300 motor drive has been configured into the DeviceNet master by opening the Scan Module Configuration form in the DeviceNetBuilder software (as shown below). The registers in "Output List" and "Input List" are used for data exchange between the motor drive and DeviceNet master, and the DVP28SV and DVPDNET-SL perform real-time data exchange.

The D6287, D6288, D6037 and D6038 in the diagram are the registers of DVP28SV. We can control and monitor the internal parameters of the MS300 motor drive by controlling the registers of DVP28SV.

| Node Ad       | Node Name                |   | Node Ad      | Node Name                |   |
|---------------|--------------------------|---|--------------|--------------------------|---|
| Noue riu      | Node Name                |   | 02           |                          |   |
|               |                          |   | 02           | VFD-Wi5300 Drive         |   |
|               |                          |   |              |                          |   |
|               |                          |   |              |                          |   |
| Destaut Table |                          |   | In put Table |                          |   |
| Pagister      | Parrice Image            | _ | Pagister     | Device Image             |   |
| Decret H      | Device image             |   | D6037 H      | Device image             |   |
| D6287 I       |                          |   | D6037 L      | [POII]02-VED-MS300 Drive | - |
| D6288 H       | [Poll]02-VFD-MS300 Drive |   | D6020 U      |                          |   |
| D0200_11      | [Polli02-VED-MS300 Drive |   | D6038 I      | [POII]02-VED_MS300 Drive |   |
| D6289 H       |                          |   | D6030 H      |                          |   |
| D6280 I       |                          |   | D6039_1      |                          |   |
| D6203_L       |                          |   | D6040 H      |                          |   |
| D6290_11_     |                          |   | D6040 L      |                          |   |
| D6201 H       |                          |   | D6041 H      |                          |   |
| D6291 L       |                          |   | D6041 L      |                          |   |
| D6292 H       |                          |   | D6042 H      |                          |   |
| D6292 L       |                          |   | D6042_L      |                          |   |
| D6293 H       |                          | - | D6043_H      |                          | - |
| _             |                          |   | 4            |                          |   |

Fig.4.3.1 Establishing I/O Connection

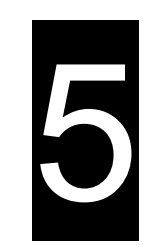

## **Chapter 5 Create a DeviceNet Network**

- 5.1 Build a DeviceNet Network via CMM-DN01/ CMM-DN02
- 5.2 Use DeviceNet Builder Software to Configure the Network
- 5.3 Corresponding Mapping Relationship
- 5.4 Editing the Ladder Diagram

This chapter illustrates how to configure the MS300 motor drive with an application example.

## 5.1 Build a DeviceNet Network via CMM-DN01/ CMM-DN02

• Build a DeviceNet Network

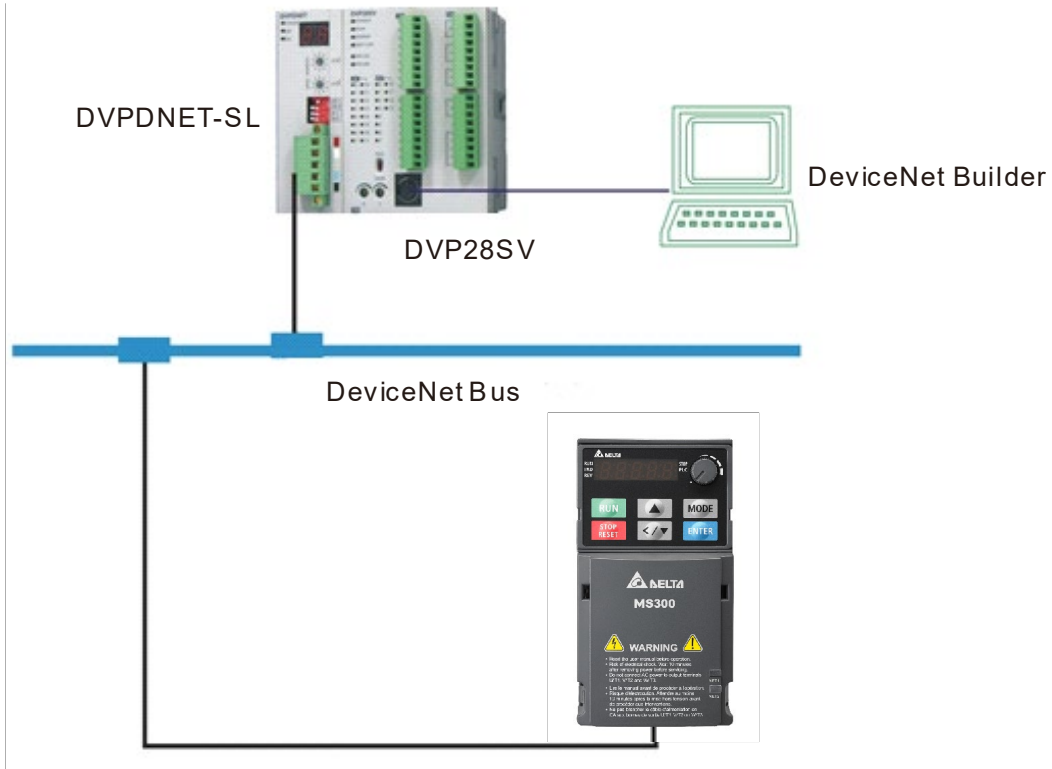

VFD- MS 300 se rie s AC motor drive Fig.5.1.1 A DeviceNet Network

• The DVPDNET-SL scanning module and MS300 motor drive are set up separately as follows:

| Module Type                     | Node Address | Baud Rate |
|---------------------------------|--------------|-----------|
| DVPDNET-SL scanning module      | 1            | 500 Kbps  |
| VFD-MS300 series AC Motor Drive | 2            | 500 Kbps  |

Note: The node address and baud rate of the MS300 motor drive in the DeviceNet network are set as follows.

| Drive Parameter<br>Setting | Function                                                     | Setting Range   |
|----------------------------|--------------------------------------------------------------|-----------------|
| Pr.00-20                   | Master frequency command source                              | 8               |
| Pr.00-21                   | Operation command source                                     | 5               |
| Pr.09-30                   | Communication Decoding<br>Method                             | 0               |
| Pr.9-70                    | Used to set the node address of the motor drive in DeviceNet | DeviceNet: 0–63 |

| Drive Parameter<br>Setting | Function                                                         | Setting Range                                               |                                                                                                    |  |  |
|----------------------------|------------------------------------------------------------------|-------------------------------------------------------------|----------------------------------------------------------------------------------------------------|--|--|
|                            |                                                                  | Standard Mode                                               | Extension<br>Mode                                                                                                    |  |  |
| Pr.9-71                    | Used to set the serial baud rate of the motor drive in DeviceNet | 0: 125 Kbps<br>1: 250 Kbps<br>2: 500 Kbps                   | 0 0: 10 Kbps<br>1 0: 20 Kbps<br>2 0: 50 Kbps<br>3 0: 125<br>Kbps<br>4 0: 250<br>Kbps<br>5 0: 500<br>Kbps<br>6 0: 800<br>Kbps<br>7 8: 1 Mbps |  |  |
| Pr.9-72                    | To set up two modes of Pr.09-71.                                 | When Pr.09-72 = (<br>standard mode. W<br>= 1, Pr.09-71 = Ex | 0, Pr.09-71 =<br>/hen Pr.09-72<br>tension mode.                                                                                             |  |  |

• Verify and make sure the DVPDNET-SL scanning module and motor drive work properly. Verify and make sure also the entire network wiring is correct and the DeviceNet network power supply also works properly. Refer to the LED Indicator & Troubleshooting if your DeviceNey cannot get online.

## **5.2 Use DeviceNet Builder Software to Configure the Network**

We use DeviceNetBuilder software to configure the DeviceNet network below.

- Configuration of the MS300 Motor Drive
  - 1. Run the DeviceNetBuilder software, the software interface is as shown below:

| all Delta DeviceNet Builder - Untitled                                                                                                    |             |
|----------------------------------------------------------------------------------------------------|-------------|
| File Edit View Network Tools Setup Help                                                                                                    |             |
|                                                                                                    |             |
| 2 4 🖉 🕏 🦻 🛎 🎁 🎟 🗧 💋                                                                                                    |             |
| ×                                                                                                    | E           |
|                                                                                                    |             |
| Terror Protection Control Control Cont | -           |
| Time Message Code Description                                                                                                    |             |
| м                                                                                                    | •           |
| Ready System Channel Offline                                                                                                    | САР 🔟 中 🌙 🕫 |

2. Select "Setup" >> "Communication Settings", and the "Communication Settings" dialog box will appear, as shown in the following figure:

| Communication Set | ting 🛛 🔍  |
|-------------------|-----------|
| Drive             | Drive 1 - |
| Station Address   | 0         |
| IP Address        |           |
| OF                | Cancel    |

3. Click the "OK" button to return to the main page after the settings are correct.

| नि Delta DeviceNet Builder - Untitled   |             |         |
|-----------------------------------------|-------------|---------|
| File Edit View Network Tools Setup Help |             |         |
| 🗋 🗅 🛩 🔚 😨 X. 🐚 🛍 💩 💷 💭 🥝                |             |         |
| 2 2 7 2 9 7 2 4 🕅 🗉 🗧 🖉                 |             |         |
| × Project List                          |             | E       |
| There Device                            |             | -       |
| Time Message Code Description           |             |         |
| < <u>III</u>                            |             | •       |
| Ready System Channel                    | Offline CAP | 🔟 中 🌙 🕫 |

4. Select "Network" >> "Online" to put the DeviceNet Builder software in online mode, as shown below:

| Delta DeviceNet Builder - Untitled |                                                                                               |                   |
|------------------------------------|-----------------------------------------------------------------------------------------------|-------------------|
| File Edit View Network Tools Setu  | > Help                                                                                        |                   |
| 🗋 🖙 📰 😨 🗶 🖿 🛍 😂 🚭                  |                                                                                               |                   |
| 2 4 🖉 🛛 🗊 🕆 🖄 🖬 💷                  | ÷ 🖉                                                                                           |                   |
| X                                  |                                                                                               |                   |
| □- ☐ Project List                  | DVPDNET-SL, Master, UnitID 1, Node Address 1. The start input: D6037, The start output: D6287 | . E               |
| DVPDNET-SL , Master , UnitI        |                                                                                               |                   |
|                                    |                                                                                               |                   |
|                                    |                                                                                               |                   |
|                                    |                                                                                               |                   |
|                                    |                                                                                               |                   |
|                                    |                                                                                               |                   |
|                                    |                                                                                               |                   |
|                                    |                                                                                               |                   |
|                                    |                                                                                               |                   |
| Tim Project 1 Device               |                                                                                               | -                 |
| × Time Message Code                | Description                                                                                   |                   |
|                                    |                                                                                               |                   |
|                                    |                                                                                               |                   |
|                                    |                                                                                               |                   |
|                                    | III                                                                                           | ۱.                |
| Ready                              | System Channel Driver1 On                                                                     | line CAP NUM SCRL |

5. Select "Network" >> "Scan DeviceNet Network" to start scanning the entire network, as shown in the following figure:

|                 | x |
|-----------------|---|
| Browsing Node 2 |   |
|                 |   |
| OK              |   |
|                 |   |

6. If the progress bar of the dialog box above does not move forward, the communication connection between PC and SV PLC does not work properly or there are other programs on the PC using the serial port. When the scan is complete, the "Scan Network Completed" dialog box will appear. The icons and device names of all nodes scanned on the network are displayed in the software interface, as shown below. The node address of DVPDNET-SL in this example is 01.

| A Delta DeviceNet Builder - Untitled               |                |                      |                           | ĩ                          | 00                 | ×  |
|----------------------------------------------------|----------------|----------------------|---------------------------|----------------------------|--------------------|----|
| File Edit View Network Tools Setup                 | o Help         |                      |                           |                            |                    |    |
|                                                    | 090<br>÷ 2     |                      |                           |                            |                    |    |
| © 🗿 Project Ust<br>└─∄ DVPDNET-SL , Master , Unit! | DVPDNET-SL , M | ister , UnitID 1 , N | ode Address 1 . The start | input D6037 , The start or | atput D6287 .      |    |
|                                                    | 01<br>DNET     | 02<br>VFD-MS300      | I                         |                            |                    |    |
| e                                                  | Scanner        | Drive                |                           |                            |                    |    |
| * Time Message Code                                | Description    |                      |                           |                            |                    |    |
|                                                    |                |                      |                           |                            |                    | ,  |
| Ready                                              |                |                      | System Channel            | Driver1                    | Offline CAP NUM SC | RL |

7. Double-click the icon of the VFD-MS300 motor drive (i.e. the AC motor drive connected to the CMM-DN01/CMM-DN02 communication card) and then the "Node Configuration..." dialog box will appear. Set the Polled input length to 4 Bytes and the output length to 4 Bytes.

| Node Configuration                                                                                                    |                               |                                                                                |                              | ×                          |  |
|----------------------------------------------------------------------------------------------------|-------------------------------|--------------------------------------------------------------------------------|------------------------------|----------------------------|--|
| Address: 2                                                                                                    | Name:                         | VFD-MS300                                                                      | Drive                        |                            |  |
| Node infomation                                                                                                    | Key Paramet                   | ers setting                                                                    | <u>z</u>                     |                            |  |
| Vendor ID:                                                                                                    | 799                           | Vendor                                                                         |                              |                            |  |
| Device Type:                                                                                                    | 12                            | Device 1                                                                       | Гуре                         |                            |  |
| Product Code:                                                                                                    | 8224                          | V Product                                                                      | Code                         |                            |  |
| Major Rev:                                                                                                    | 1                             | V Major R                                                                      | 📝 Major Rev                  |                            |  |
| Min Rev:                                                                                                    | 2                             | 📝 Min Rev                                                                      | ,                            |                            |  |
| <ul> <li>Polled Setting</li> <li>Input Size: 4</li> <li>Output Size: 4</li> <li>Bit-Strobe Setti</li> <li>Input Size: 0</li> </ul> | Bytes<br>Bytes<br>ng<br>Bytes | COS/CC Set<br>COS<br>Input Size:<br>Output Size:<br>Heartbeat:<br>Ack Timeout: | ting<br>CC<br>0<br>250<br>16 | Bytes<br>Bytes<br>ms<br>ms |  |
| Inhibit Time: I ms<br>IO Configure OK Cancel                                                                                       |                               |                                                                                |                              |                            |  |

- Delta DeviceNet Builder Untitled - C - X File Edit View Network Tools Setup Help ) 🛩 📰 🤉 X 🗅 🗊 🕹 🖻 🖾 🥥 원 🖉 🖉 및 및 👺 🎒 🛄 🕂 🎜 DVPDNET-SL, Master, UnitID 1, Node Address 1. The start input: D6037, The start output: D6287 🕀 🛄 Project List DVPDNET-SL , Master , Unit 01 02 1 Ctrl+X Cut DNET VFD-M Сору Ctrl+C Scanner Ctrl+V Driver Paste 1 Device Th. Project Delete Remove Parameter Edit Time Message Code Description Properties... 1 Offline CAP NUM SCRL System Channel Driver1 Ready
- 8. Right-click the icon of VFD-MS300 motor drive and select "Parameter Edit".

9. After selecting "Parameter Edit", a dialog box will pop up as shown below.

| A11 F                              | aramete | rs - Read        | Write Default All Values | • |
|------------------------------------|---------|------------------|--------------------------|---|
| ID.                                | Trues   | Parameter Name   | Vetra                    |   |
| 1                                  | R       | Identity Code    | Value                    | h |
| 2                                  | R       | Rated Current    | 0.00                     |   |
| 3                                  | R/W     | Parameter Reset  | 0                        |   |
| 4                                  | R/W     | Start up Display | 0                        |   |
| 5                                  | R/W     | User Display     | 3                        |   |
| 6                                  | R/W     | H page scale     | 0.00                     |   |
| 7                                  | R       | Firmware Version | 1.02                     |   |
| 8                                  | R/W     | Password Decoder | 0                        |   |
| 9                                  | R/W     | Password Input   | 0                        |   |
| 10                                 | R       | Reserved         | 0                        |   |
| 11                                 | P/W     | Control Method   | 0                        | Ŧ |
| Min: 0<br>Max: 65535<br>Default: 0 |         | nauon.           | neip tips:               | * |

10. Select "Data Config" in the "Parameter Group", and the data mapping settings area in the parameter editor will appear in the dialog box.

| Data Config   Read Write Default All Values |                        |                       |                                                                                  |        |
|---------------------------------------------|------------------------|-----------------------|----------------------------------------------------------------------------------|--------|
| ID                                          | Туре                   | Parameter Name        | Value                                                                            | 1      |
| 636                                         | R/W                    | Length of input data  | 2words                                                                           |        |
| 637                                         | R/W                    | Length of output data | 2words                                                                           |        |
| 638                                         | R/W                    | Data_in[1]            | 8449                                                                             |        |
| 639                                         | R/W                    | Data_in[2]            | 8451                                                                             |        |
| 640                                         | R/W                    | Data_in[3]            | 65535                                                                            |        |
| 641                                         | R/W                    | Data_in[4]            | 65535                                                                            |        |
| 642                                         | R/W                    | Data_in[5]            | 65535                                                                            |        |
| 643                                         | R/W                    | Data_in[6]            | 65535                                                                            |        |
| 644                                         | R/W                    | Data_in[7]            | 65535                                                                            |        |
| 645                                         | R/W                    | Data_in[8]            | 65535                                                                            |        |
| 646<br>Valu                                 | R /W<br>1e Infon       | Data inf01<br>mation: | Help Tips:                                                                       |        |
| Min<br>Max<br>Defa                          | : 0<br>: 32<br>ault: 2 |                       | The length of the data transmitted<br>from AC motor drive to DeviceNet<br>Master | *<br>+ |

11. Set the Length of input data to 2words and Length of output data to 2words in the dialog box.

Data\_in[1] is set to K8449 (the status word of the AC motor drive H2101),

Data\_in[2] is set to K8451 (the output frequency of the AC motor drive H2103),

Data\_out[1] is set to K8192 (the control word of the AC motor drive H2000).

Data\_out[2] is set to K8193 (the given frequency of the AC motor drive H2001). After you finish the setting, select "All Values" and "Write".

| Data Config   Read |                              |                        | Write Default All Values                                                              | • |
|--------------------|------------------------------|------------------------|---------------------------------------------------------------------------------------|---|
| ID                 | Туре                         | Parameter Name         | Value                                                                                 | - |
| 666                | R/W                          | Data_in[29]            | 65535                                                                                 |   |
| <b>66</b> 7        | R/W                          | Data_in[30]            | 65535                                                                                 |   |
| 668                | R/W                          | Data_in[31]            | 65535                                                                                 |   |
| 669                | R/W                          | Data_in[32]            | 65535                                                                                 |   |
| 670                | R/W                          | Data_out[1]            | 8192                                                                                  |   |
| 671                | R/W                          | Data_out[2]            | 8193                                                                                  | - |
| 672                | R/W                          | Data_out[3]            | 65535                                                                                 |   |
| 673                | R/W                          | Data_out[4]            | 65535                                                                                 |   |
| 674                | R/W                          | Data_out[5]            | 65535                                                                                 |   |
| 675                | R/W                          | Data_out[6]            | 65535                                                                                 |   |
| 676<br>Valu        | P /W<br>ie Infon             | Data_out[7]<br>mation: | 65535<br>Help Tips:                                                                   |   |
| Min<br>Max<br>Defa | : 0<br>:: 65535<br>ault: 819 | 92                     | Data_out refers to the data<br>transmitted from DeviceNet Master<br>to AC motor drive | * |

12. After downloading, reapply power to the AC motor drive.

#### Configuration of DVPDNET Scan Module

1. Double-click the DNET Scanner (Node 1) icon to bring up the "Scan Module Configuration..." dialog box, then you can see the currently available nodes VFD-MS300 motor drive in the top left list. An empty "Scan List" at the top right corner.

| vailable No  | des:             |            | Scan List:  |              |     |
|--------------|------------------|------------|-------------|--------------|-----|
| Node Ad      | Node Name        |            | Node Ad     | Node Name    |     |
| 02           | VFD-MS300 Drive  |            |             |              |     |
| Output Table | 8                |            | Input Table |              |     |
| Register     | Device Image     | <u>-</u>   | Register    | Device Image |     |
| D6287 H      |                  |            | D6037 H     |              |     |
| D6287 L      |                  |            | D6037 L     |              |     |
| D6288 H      |                  |            | D6038 H     |              |     |
| D6288 L      |                  |            | D6038 L     |              |     |
| D6289 H      |                  |            | D6039 H     |              |     |
| D6289 L      |                  |            | D6039 L     |              |     |
| D6290 H      |                  |            | D6040 H     |              |     |
| D6290_L      |                  |            | D6040_L     |              |     |
| D6291_H      |                  |            | D6041_H     |              |     |
| D6291_L      |                  |            | D6041_L     |              |     |
| D6292_H      |                  |            | D6042_H     |              |     |
| D6292_L      |                  |            | D6042_L     |              |     |
| D6293 H      |                  | -          | D6043 H     |              | -   |
| •            | 111 F            |            | •           |              | E F |
| Unit ID: 1   | Start Output : I | <b>•</b>   | 6287        |              | OK  |
| Unit ID: 1   | Start Output : I | <b>)</b> - | 6287        |              | OK  |

2. Add the DeviceNet slave device in the upper left list in the diagram above to the scan list of the scan module. To do so, select the DeviceNet slave node and click ">", as shown in the diagram below. Follow this procedure to add a DeviceNet slave node to the scan list of the scan module.

| Available No | des:                     |   | Scan List:  |                          |   |
|--------------|--------------------------|---|-------------|--------------------------|---|
| Node Ad      | Node Name                |   | Node Ad     | Node Name                |   |
|              |                          | 2 | 02          | VFD-MS300 Drive          |   |
|              |                          |   |             |                          |   |
|              |                          | < | ]           |                          |   |
|              |                          |   |             |                          |   |
| Output Tabl  | e                        |   | Input Table |                          |   |
| Register     | Device Image             | A | Register    | Device Image             | - |
| D6287_H      | [Pot1]02-VFD-MS300 Drive |   | D6037_H     | [Poll]02-VFD-MS300 Drive |   |
| D6287_L      | [Poll]02-VFD-MS300 Drive |   | D6037_L     | [Poll]02-VFD-MS300 Drive |   |
| D6288_H      | [Poll]02-VFD-MS300 Drive |   | D6038_H     | [Poll]02-VFD-MS300 Drive |   |
| D6288_L      | [Poll]02-VFD-MS300 Drive |   | D6038_L     | [Poll]02-VFD-MS300 Drive |   |
| D6289_H      |                          |   | D6039_H     |                          |   |
| D6289_L      |                          |   | D6039_L     |                          |   |
| D6290_H      |                          |   | D6040_H     |                          |   |
| D6290_L      |                          |   | D6040_L     |                          |   |
| D6291_H      |                          |   | D6041_H     |                          |   |
| D6291_L      |                          |   | D6041_L     |                          |   |
| D6292_H      |                          |   | D6042_H     |                          |   |
| D6292_L      |                          |   | D6042_L     |                          |   |
| D6293 H      |                          | - | D6043 H     |                          | - |
| •            | 4                        |   | •           |                          | • |
|              |                          | _ | 6007        | OV                       | _ |

3. Click "OK" to download the configuration to the DVPDNET-SL scan module after verifying that there are no errors. When downloading, if the PLC is in RUN mode, a "Warning" dialog box will pop up, as shown below:

| ſ | Warning                                                                                                    | × |
|---|----------------------------------------------------------------------------------------------------|---|
|   | Cannot perform this operation when PLC is in RUN mode!<br>Do you wish to continue if this instruction will affect the state of the connected PLC? |   |
|   | OK Cancel                                                                                                    |   |

4. Click the "OK" button to download the configuration to the scan module and confirm that the PLC is in RUN mode. Then you can see "MS LED" and "NS LED" of the CMM-DN01/CMM-DN02 communication card are on and in green color.

## 5.3 Corresponding Mapping Relationship

Follow the above steps above to configure the DeviceNet network. The mapping relationship between the DVPDNET-SL scan module and the AC motor drive is as follows:

| DVPDNET-SL scan module |  | VFD-MS300 Series AX Motor Drive |
|------------------------|--|---------------------------------|
| D6287                  |  | H2000                           |
| D6288                  |  | H2001                           |
| D6037                  |  | H2101                           |
| D6038                  |  | H2103                           |

## 5.4 Editing the ladder diagram

The IO data contain the control word, status word, given frequency and output frequency of the AC motor drive. This allows us to use ladder diagrams to control the start/stop, forward and reverse running, and operating speed of the AC motor drive. An example of a ladder diagram is as follows

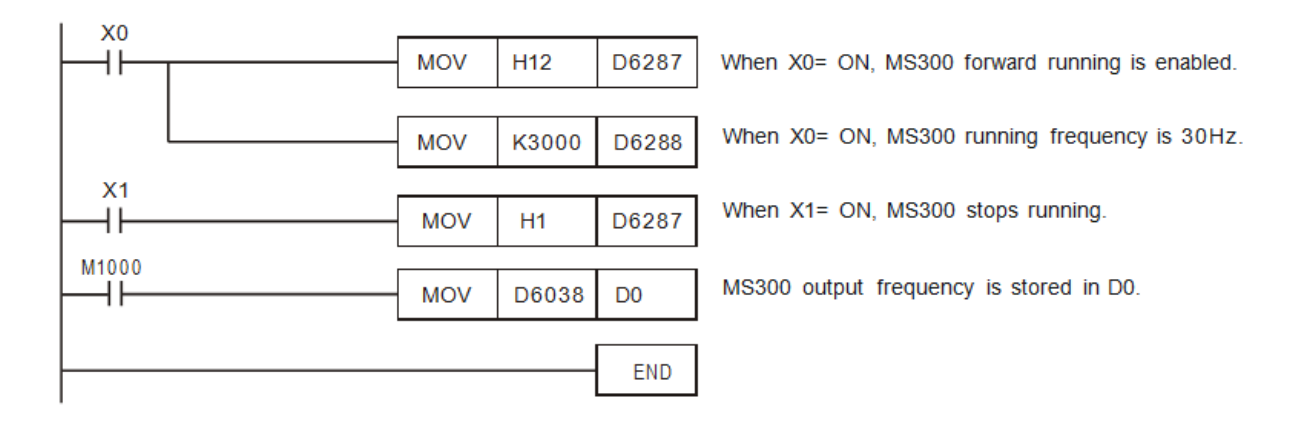

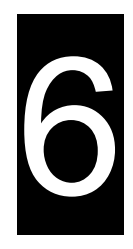

## Chapter 6 Displaying Fault Codes on the Keypad

## 6.1 Displaying Fault Codes on the Keypad

## 6.1 Displaying Fault Codes on the Keypad

When the communication between the CMM-DN01/CMM-DN02 communication card and the VFD-MS300 motor drive fails, the fault codes will be displayed on the digital keypad. The fault codes are shown in the following table:

| Fault Codes | Description                                                                                                    | Corrective Actions                                                                                                    |
|-------------|----------------------------------------------------------------------------------------------------|----------------------------------------------------------------------------------------------------|
| ECid        | Duplicate MAC ID error□<br>Node address setting error                                                                         | Verify the setting at Pr.09-70 and then cycle the power of the AC motor drive.                                                                                |
| ECLv        | The 5V power that the drive provides to the communication card is too low                                                     | Verify MPU's power.                                                                                                    |
| ECtt        | The communication card is in the test mode                                                                                    | Cycel the power of the AC motor drive.                                                                                                    |
| ECbF        | The communication card<br>detects too many errors in<br>the BUS, then enters the<br>BUS-OFF status and stop<br>communicating. | Cycle the power of the AC motor drive.                                                                                                    |
| ECnP        | There is no power supply of the DeviceNet                                                                                     | <ol> <li>Verify the CMM-DN01/CMM-DN02 wiring and network<br/>power in DeviceNet;</li> <li>Reset the CMM-DN01/ CMM-DN02 to the factory<br/>setting.</li> </ol> |

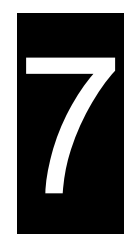

## **Chapter 7 LED Indicator & Troubleshooting**

7.1 Power LED Description7.2 NS LED Description7.3 MS LED Description

The CMM-DN01/CMM-DN02 communication module has three LED indicators. The POWER LED is used to indicate if the power supply of the communication card is normal.

MS LED and NS LED are duo-light LED which are used to indicate the communication connection staus and the error information.

## 7.1 POWER LED Description

| LED status        | Indication                     | Corrective Action                                               |
|-------------------|--------------------------------|-----------------------------------------------------------------|
| Off               | Abnormal power supply          | Verify if the power supply of CMM-DN01/ CMM-<br>DN02 is normal. |
| Green light<br>on | Power supply in normal status. | No action is required.                                          |

## 7.2 NS LED Indicator Description

| LED status             | Indication                                                                                                    | Corrective Action                                                                                                    |
|------------------------|----------------------------------------------------------------------------------------------------|----------------------------------------------------------------------------------------------------|
| Off                    | No power supply or the<br>CMM-DN01/ CMM-DN02<br>does not pass the MAC<br>ID test.                                                                          | <ul><li>1.Check the power to the CMM-DN01/ CMM-DN02 and see if the connection is normal.</li><li>2.Make sure there is at least one node on the bus.</li><li>3.Check if the baud rate of the CMM-DN01/ CMM-DN02 is the same as that of the other nodes.</li></ul>                                                                                     |
| Green light<br>flashes | The CMM-DN01/ CMM-<br>DN02 is on-line but does<br>not connect to the<br>master.                                                                            | <ol> <li>Configure the CMM-DN01/CMM-DN02 to the master<br/>scan list.</li> <li>Re-download the configured data to the master.</li> </ol>                                                                                                    |
| Green light<br>on      | The CMM-DN02 is on-<br>line and normally connects to the master.                                                                                           | No action is required.                                                                                                    |
| Red light<br>flashes   | CMM-DN01/ CMM-DN02<br>are online but I/O<br>connection has timed out.                                                                                      | <ol> <li>Check if the network connection is normal.</li> <li>Check if the master operates normally.</li> </ol>                                                                                                    |
| Red light on           | <ol> <li>Broken communication</li> <li>MAC ID test failure</li> <li>No network power<br/>supply.</li> <li>CMM-DN01 / CMM-<br/>DN02 are offline.</li> </ol> | <ol> <li>Make sure all MAC IDs on the network are unique.</li> <li>Check if the network installation is normal.</li> <li>Check if the baud rate of the CMM-DN02 is the same<br/>as that of the other nodes.</li> <li>Check if the CMM-DN01/ CMM-DN02 has legal<br/>station numbers.</li> <li>Check if the network power supply is normal.</li> </ol> |

## 7.3 MS LED Indicator Description

| LED status              | Indication                                                                                | Corrective Action                                                                                                    |
|-------------------------|-------------------------------------------------------------------------------------------|----------------------------------------------------------------------------------------------------|
| Off                     | No power supply or device is off-line                                                     | Check the power supply of the CMM-DN02 and see if the connection is normal.                                                                                                    |
| Green light<br>flashes  | Waiting for I/O data                                                                      | Switch the master PLC to RUN status.                                                                                                    |
| Green light<br>on       | I/O data is normal                                                                        | No action is required.                                                                                                    |
| Red light<br>flashes    | Mapping error                                                                             | Reset CMM-DN01/ CMM-DN02<br>Cycle the power of the AC motor drive                                                                                                    |
| Red light on            | Hardware error                                                                            | <ol> <li>See the fault codes displayed on the keypad and<br/>find the causes.</li> <li>Return the unit to the factory for repair if<br/>necessary.</li> </ol>                                     |
| Orange light<br>flashes | Establishing a connection<br>between the CMM-DN01/<br>CMM-DN02 and the AC<br>motor drive/ | If the orange color flashing lasts for a long period of time, turn off the power to check if the CMM-DN01/<br>CMM-DN02 and the AC motor drive are installed and connected properly to each other. |

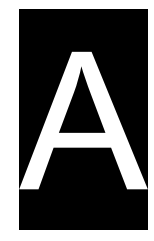

Appendix A Supporting DeviceNet Object

## A.1 DeviceNet Objects List

| Class | Object                |  |
|-------|-----------------------|--|
| 0x01  | Identity object       |  |
| 0x02  | Message router object |  |
| 0x03  | DeviceNet Object      |  |
| 0x05  | Connection object     |  |
| 0x0F  | Parameter Object      |  |
| 0x95  | DataConf object       |  |

## A.1.1 Class 0x01 – Identity object

#### • Class attribute

| Attribute ID | Access rule | Name              | Data type |
|--------------|-------------|-------------------|-----------|
| 1            | Get         | Revision          | UINT      |
| 2            | Get         | MaxInstance       | UINT      |
| 3            | Get         | NumberofInstances | UINT      |
| 6            | Get         | MaxIdClass        | UINT      |
| 7            | Get         | MaxIdInstance     | UINT      |

#### Instance

| Attribute ID | Access rule | Name                        | Data type       |
|--------------|-------------|-----------------------------|-----------------|
| 1            | Get         | Vendorld                    | UINT            |
| 2            | Get         | DeviceType                  | UINT            |
| 3            | Get         | ProductCode                 | UINT            |
| 4            | Get         | Revision MaxRev MinRev      | SINT USINT      |
| 5            | Get         | Status                      | WORD            |
| 6            | Get         | Sn                          | UDINT           |
| 7            | Get         | ProdName StrLen<br>ASCIIStr | USINT<br>STRING |

#### Common services

| Service code | Implemented for |          | Sanica nome          |
|--------------|-----------------|----------|----------------------|
|              | Class           | Instance | Service name         |
| 0x05         | No              | Yes      | Reset                |
| 0x0E         | Yes             | Yes      | Get_Attribute_Single |

## A.1.2 Class 0x02 – Message router object

#### • Class attribute

| Attribute ID | Access rule | Name          | Data type |
|--------------|-------------|---------------|-----------|
| 1            | Get         | Revision      | UINT      |
| 6            | Get         | MaxIdClass    | UINT      |
| 7            | Get         | MaxIdInstance | UINT      |

#### Instance

| Attribute ID | Access rule | Name         | Data type |
|--------------|-------------|--------------|-----------|
| 2            | Get         | NumAvailable | UINT      |
| 3            | Get         | NumActive    | UINT      |

#### • Common services

| Service code | Implemented for |          | Sonvico nomo         |
|--------------|-----------------|----------|----------------------|
|              | Class           | Instance | Service name         |
| 0x0E         | Yes             | Yes      | Get_Attribute_Single |

## A.1.3 Class 0x03 – DeviceNet object

#### • Class attribute

| Attribute ID | Access rule | Name     | Data type |
|--------------|-------------|----------|-----------|
| 1            | Get         | Revision | UINT      |

#### • Instance attribute

| Attribute ID | Access rule | Name                                                    | Data type     |
|--------------|-------------|---------------------------------------------------------|---------------|
| 1            | Get         | MACID                                                   | USINT         |
| 2            | Get         | BaudRate                                                | USINT         |
| 3            | Get/Set     | BusofInterrupt                                          | BOOL          |
| 4            | Get/Set     | BusofCounter                                            | USINT         |
| 5            | Get         | AllocationInfo<br>AllocationChoice<br>MasterNodeAddress | BYTE<br>USINT |
| 6            | Get         | MACIDSwitchChanged                                      | BOOL          |
| 7            | Get         | BaudRateSwitchChanged                                   | BOOL          |
| 8            | Get         | MACIDSwitchValue                                        | USINT         |
| 9            | Get         | BaudRateSwitchValue                                     | USINT         |

#### • Common services

| Service code | Implemented for |          | Sonvico nomo                         |  |
|--------------|-----------------|----------|--------------------------------------|--|
|              | Class           | Instance | Service fidille                      |  |
| 0x0E         | Yes             | Yes      | Get_Attribute_Single                 |  |
| 0x10         | No              | Yes      | Set_Attribute_Single                 |  |
| 0x4B         | No              | Yes      | Allocate_Master/Slave_Connection_Set |  |
| 0x4C         | No              | Yes      | Release_Master/Slave_Connection_Set  |  |

## A.1.4 Class 0x05 – Connection object

#### • Class attribute

| Attribute ID | Access rule | Name     | Data type |
|--------------|-------------|----------|-----------|
| 1            | Get         | Revision | UINT      |

#### • Instance 1: Explicit message connection

| Attribute ID | Access rule | Name                             | Data type |
|--------------|-------------|----------------------------------|-----------|
| 1            | Get         | State                            | USINT     |
| 2            | Get         | InstanceType                     | USINT     |
| 3            | Get         | TransportClassTrigger            | USINT     |
| 4            | Get         | ProducedConnectionId             | UINT      |
| 5            | Get         | ConsumedConnectionId             | UINT      |
| 6            | Get         | InitialCommCharacterisitcs       | BYTE      |
| 7            | Get         | ProducedConnectionSize           | UINT      |
| 8            | Get         | ConsumedConnectionSize           | UINT      |
| 9            | Get/Set     | ExpectedPackedRate               | UINT      |
| 12           | Get/Set     | WatcdogTimeoutAction             | USINT     |
| 13           | Get         | Produced Connection Path Length  | USINT     |
| 14           | Get         | Produced Connection Path         | EPATH     |
| 15           | Get         | Consumed Connection Patch Length | USINT     |
| 16           | Get         | Consumed Connection Path         | EPATH     |

#### Instance 2: EPATH

| Attribute ID | Acccess rule | Name                       | Data type |
|--------------|--------------|----------------------------|-----------|
| 1            | Get          | State                      | USINT     |
| 2            | Get          | InstanceType               | USINT     |
| 3            | Get          | TransportClassTrigger      | USINT     |
| 4            | Get          | ProducedConnectionId       | UINT      |
| 5            | Get          | ConsumedConnectionId       | UINT      |
| 6            | Get          | InitialCommCharacteristics | BYTE      |
| 7            | Get          | ProducedConnectionSize     | UINT      |
| 8            | Get          | ConsumedConnectionSize     | UINT      |

| Attribute ID | Acccess rule | Name                            | Data type |
|--------------|--------------|---------------------------------|-----------|
| 9            | Get/Set      | ExpectedPackedRate              | UINT      |
| 12           | Get/Set      | WatchdogTimeoutAction           | USINT     |
| 13           | Get          | Produced Connection Path Length | USINT     |
| 14           | Get          | Produced Connection Path        | EPATH     |
| 15           | Get          | Consumed Connection Path Length | USINT     |
| 16           | Get          | Consumed Connection Path        | EPATH     |

#### • Common services

| Service code | Implemented for |          | Sanvico nomo         |
|--------------|-----------------|----------|----------------------|
|              | Class           | Instance | Service name         |
| 0x05         | No              | Yes      | Reset                |
| 0x0E         | Yes             | Yes      | Get_Attribute_Single |
| 0x10         | No              | Yes      | Set_Attribute_Single |

## A.1.5 Class 0x96 Parameter Object

#### • Class attributes

| Attribute ID Access rule |     | Name     | Data type |
|--------------------------|-----|----------|-----------|
| 1                        | Get | Revision | UINT      |

### • Instance 1 :Paremeter Instance 1 through N

| Attribute ID | Access rule | Name            | Data type |
|--------------|-------------|-----------------|-----------|
| 1            | Get/Set     | Parameter Value | —         |
| 2            | Get         | Link Path Size  | USINT     |
| 3            | Get         | Link Path       | —         |
| 4            | Get         | Descriptor      | WORD      |
| 5            | Get         | Data type       | USINT     |
| 6            | Get         | Data Size       | USINT     |

#### Common Services

| Service | Implemented for |          | Sanviao Namo         |
|---------|-----------------|----------|----------------------|
| Code    | Class           | Instance | Service Name         |
| 0x0E    | Yes             | Yes      | Get_Attribute_Single |
| 0x10    | No              | Yes      | Set_Attribute_Single |

## A.1.6 Class 0x95 – DataConf Class attribute

| Attribute ID | Access rule | Name     | Data type |
|--------------|-------------|----------|-----------|
| 1            | Get         | Revision | UINT      |

#### • Instance 1~N:

| Attribute ID | Access rule | Name            | Data type |
|--------------|-------------|-----------------|-----------|
| 1            | Get/Set     | Parameter Value | —         |
| 2            | Get         | Link Path Size  | USINT     |
| 3            | Get         | Link Path       | —         |
| 4            | Get         | Descriptor      | WORD      |
| 5            | Get         | Data type       | USINT     |
| 6            | Get         | Data Szie       | USINT     |

### • Common Services

| Service | Implemented for |          |                      |
|---------|-----------------|----------|----------------------|
| Code    | Class           | Instance | Service Name         |
| 0X05    | Yes             | No       | Reset                |
| 0x0E    | Yes             | Yes      | Get_Attribute_Single |
| 0x10    | No              | Yes      | Set_Attribute_Single |

#### • Instance List:

| Instance ID | Access rule | Name                          | Data type | Default |
|-------------|-------------|-------------------------------|-----------|---------|
| 1           | Get         | Software version              | UINT      | ####    |
| 2           | Get/Set     | Reset Configuration           | UINT      | 0       |
| 3           | Get/Set     | Control enable                | UINT      | 1       |
| 4           | Get/Set     | LossDNTreat                   | UINT      | 1       |
| 5           | Get/Set     | LossSPTreat                   | UINT      | 1       |
| 6           | Get/Set     | Output Length (master->card)  | UINT      | 2 words |
| 7           | Get/Set     | Input Length (card -> master) | UINT      | 2 words |
| 10          | Get/Set     | Output[0] master->card        | UINT      | 2000H   |
| 11          | Get/Set     | Output[1]                     | UINT      | 2001H   |
| 12          | Get/Set     | Output[2]                     | UINT      | FFFFH   |
| 13          | Get/Set     | Output[3]                     | UINT      | FFFFH   |
| 14          | Get/Set     | Output [4]                    | UINT      | FFFFH   |
| 15          | Get/Set     | Output [5]                    | UINT      | FFFFH   |
| 16          | Get/Set     | Output [6]                    | UINT      | FFFFH   |
| 17          | Get/Set     | Output[7]                     | UINT      | FFFFH   |
| 18          | Get/Set     | Output[8]                     | UINT      | FFFFH   |
| 19          | Get/Set     | Output[9]                     | UINT      | FFFFH   |
| 20          | Get/Set     | Output[10]                    | UINT      | FFFFH   |

| Instance ID | Access rule | Name                  | Data type | Default |
|-------------|-------------|-----------------------|-----------|---------|
| 21          | Get/Set     | Output[11]            | UINT      | FFFFH   |
| 22          | Get/Set     | Output[12]            | UINT      | FFFFH   |
| 23          | Get/Set     | Output[13]            | UINT      | FFFFH   |
| 24          | Get/Set     | Output[14]            | UINT      | FFFFH   |
| 25          | Get/Set     | Output[15]            | UINT      | FFFFH   |
| 26          | Get/Set     | Output[16]            | UINT      | FFFFH   |
| 27          | Get/Set     | Output[17]            | UINT      | FFFFH   |
| 28          | Get/Set     | Output[18]            | UINT      | FFFFH   |
| 29          | Get/Set     | Output[19]            | UINT      | FFFFH   |
| 30          | Get/Set     | Output[20]            | UINT      | FFFFH   |
| 31          | Get/Set     | Output[21]            | UINT      | FFFFH   |
| 32          | Get/Set     | Output[22]            | UINT      | FFFFH   |
| 33          | Get/Set     | Output[23]            | UINT      | FFFFH   |
| 34          | Get/Set     | Output[24]            | UINT      | FFFFH   |
| 35          | Get/Set     | Output[25]            | UINT      | FFFFH   |
| 36          | Get/Set     | Output[26]            | UINT      | FFFFH   |
| 37          | Get/Set     | Output[27]            | UINT      | FFFFH   |
| 38          | Get/Set     | Output[28]            | UINT      | FFFFH   |
| 39          | Get/Set     | Output[29]            | UINT      | FFFFH   |
| 40          | Get/Set     | Output[30]            | UINT      | FFFFH   |
| 41          | Get/Set     | Output[31]            | UINT      | FFFFH   |
| 42          | Get/Set     | Input[0] card->master | UINT      | 2101H   |
| 43          | Get/Set     | Input[1]              | UINT      | 2103H   |
| 44          | Get/Set     | Input[2]              | UINT      | FFFFH   |
| 45          | Get/Set     | Input[3]              | UINT      | FFFFH   |
| 46          | Get/Set     | Input[4]              | UINT      | FFFFH   |
| 47          | Get/Set     | Input[5]              | UINT      | FFFFH   |
| 48          | Get/Set     | Input[6]              | UINT      | FFFFH   |
| 49          | Get/Set     | Input[7]              | UINT      | FFFFH   |
| 50          | Get/Set     | Input[8]              | UINT      | FFFFH   |
| 51          | Get/Set     | Input[9]              | UINT      | FFFFH   |
| 52          | Get/Set     | Input[10]             | UINT      | FFFFH   |
| 53          | Get/Set     | Input[11]             | UINT      | FFFFH   |
| 54          | Get/Set     | Input[12]             | UINT      | FFFFH   |
| 55          | Get/Set     | Input[13]             | UINT      | FFFFH   |
| 56          | Get/Set     | Input[14]             | UINT      | FFFFH   |
| 57          | Get/Set     | Input[15]             | UINT      | FFFFH   |

#### CMM-DN01/02 DeviceNet Slave Station Communication Module Operation Manual

| Instance ID | Access rule | Name      | Data type | Default |
|-------------|-------------|-----------|-----------|---------|
| 58          | Get/Set     | Input[16] | UINT      | FFFFH   |
| 59          | Get/Set     | Input[17] | UINT      | FFFFH   |
| 60          | Get/Set     | Input[18] | UINT      | FFFFH   |
| 61          | Get/Set     | Input[19] | UINT      | FFFFH   |
| 62          | Get/Set     | Input[20] | UINT      | FFFFH   |
| 63          | Get/Set     | Input[21] | UINT      | FFFFH   |
| 64          | Get/Set     | Input[22] | UINT      | FFFFH   |
| 65          | Get/Set     | Input[23] | UINT      | FFFFH   |
| 66          | Get/Set     | Input[24] | UINT      | FFFFH   |
| 67          | Get/Set     | Input[25] | UINT      | FFFFH   |
| 68          | Get/Set     | Input[26] | UINT      | FFFFH   |
| 69          | Get/Set     | Input[27] | UINT      | FFFFH   |
| 70          | Get/Set     | Input[28] | UINT      | FFFFH   |
| 71          | Get/Set     | Input[29] | UINT      | FFFFH   |
| 72          | Get/Set     | Input[30] | UINT      | FFFFH   |
| 73          | Get/Set     | Input[31] | UINT      | FFFFH   |